## Problems encountered with the new version of WBTB

(plus suggestions for improving the manual)

## **NEW DICTIONARY:**

Would it be possible to place the button "create new blank dictionary page" at the top of the page? Otherwise one might paste text into the boxes before clicking on the "create..." button, thus modifying an already existing dictionary.

The explanations are placed below the text boxes. Couldn't they be placed above? It is more immediate to first read the instructions, and then follow them.

After clicking on "Update or install the dictionary page", there is no clear sign that the dictionary has actually been created. Some sort of message saying that would be of great help (I uploaded the same dictionary three times). After uploading the dictionary, one automatically clicks on the "next" arrow, which nevertheless does not take you to the next step, but to the next dictionary. It should be said on the manual that one should click on the menu button (that takes you back to the list of dictionaries) or maybe an extra button saying "go to next step" would be useful. (the manual in fact explains the new meaning of the menu button, but it does not say you should click on it when you are finished creating the dictionary).

We had some problems uploading the new Italian monolingual dictionary. We were able to upload two dictionaries, but when the webpage was created, they did not work: for the first one, the page could not be found by the browser, while for the second one, the page could actually be found, but the page displayed was always the same, that is the one used to create the dictionary (I had chosen the word "cat" when I created the dictionary, and all the words in the text were translated as "cat"). Finally, the third dictionary worked, although it is a very minimal one, so it is not very helpful (it does not find a verb if it is in its past form, and the words linked with an apostrophe or a comma next to them cannot be found either).

## **TEXT INSERTION:**

When inserting the text from a word file, a long list of font names is also copied (see below):

Times New Roman;Times New Roman;Cambria;Times New Roman;Times New Roman;Times New Roman;Calibri;Times New Roman;Times New Roman CE;Times New Roman Cyr;Times New Roman Greek;Times New Roman Tur;Times New Roman (Hebrew);Times New Roman (Arabic);Times New Roman Baltic;Times New Roman (Vietnamese);Cambria Math CE;Cambria Math Cyr;Cambria Math Greek;Cambria Math Tur;Cambria Math Baltic;Calibri CE;Calibri Cyr;Calibri Greek;Calibri Tur;Calibri

etc...

Why is that?

If the scroll cursor problem cannot be solved, it might be useful to write both in the manual and above the text box that when a text is pasted the scroll cursor goes automatically to the bottom of the page.

The "change the text font" button does not seem to work...

We agree with Ellen: the "click when text is ready" button should be placed at the bottom of the page, and if one clicks on the "next" arrow, they should be redirected to the "click when text is ready button". Or would that create other problems?

When one clicks on "click when text is ready", they are taken back to the previous page. It would be of great help to see that the text has actually been added (maybe by replacing the "input text part 1" button with a short sentence like "text part 1 has been uploaded" or smt similar).

Instead of "exit with possible save", the button could be simply named "exit", and then when one clicks on it they are asked if they want to save. Otherwise it looks a bit confusing.

## **IMAGE INSERTION:**

When inserting an image, its size on the webpage could not be chosen, so it had to be a good quality image, as it is displayed in a quite big format on the webpage.